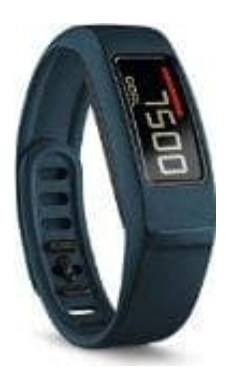

## Garmin vivofit 2 Fitness-Tracker

## Uhrzeit umstellen mit der App

Voraussetzung: Die Uhrzeit auf dem mobilen Gerät muss bereits umgestellt und korrekt sein, da der Tracker die Uhrzeit vom mobilen Gerät synchronisiert. Stimmt die Uhrzeit auf dem mobilen Gerät nicht, muss diese zuvor angepasst werden.

- 1. Das Gerät muss sich in einer Entfernung von 3 m (10 Fuß) zum mobilen Gerät befinden.
- 2. Halten Sie die Gerätetaste gedrückt, bis **SYNC** angezeigt wird.
- 3. Die Daten werden synchronisiert und die Zeit wird aktualisiert.